# How to copy, scan and print through Palazzo Corradini Library PCs

**To copy/print** it's necessary to **buy a prepaid card** at the vending machine at the entrance of Palazzo Corradini.

Available printers:

- 1 multifunction printer located at the entrance of Palazzo Corradini (to copy, scan and print, in colors too).
- 1 printer inside the library (B/W copies only).

This is not an assisted service, however instructions are available near the printers.

**To print** a file from a library PC **Unibo login is needed**, the service is not available through personal devices.

It's possible to send scanned file to an e-mail <u>only through the multifunction printer</u> located at the entrance of Palazzo Corradini.

## From PC:

- Select the printed named "ATRIO PALAZZO CORRADINI".
- The password is not required.
- The files are sent to the multifunction printer located at the entrance of Palazzo Corradini.
- The printing options (front and back, B/W, n. of copies) must be chosen from the printer panel, not from the PC.

## From the printer:

- Insert the prepaid card and select "Stampe da PC".
- Choose the file to print: it's named as your Unibo account.
- Press the green button to print.

## **Multiple copies**

To print multiple copies of the same file it's necessary to specify the copy number through the printer keybord before starting.

## How to delete files

Files are saved for 24 hours; to delete them after the printing it's necessay to select "Elimina file" from the printer.